## How to Update Your Autopay Payment Method

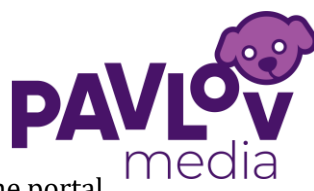

Follow the steps below to update your payment information through the online portal.

## 1. Log In to Your Account at: https://pavlovmedia.cdgportal.com

When logging on for the first time you will need to reset your password. This can be done by selecting "Forgot Password".

After logging in, go to the Quick Links section and click on "Autopay Settings."

| Account Summary                                     |                                                                                                    |        | Ap874dfghey76dg                       |
|-----------------------------------------------------|----------------------------------------------------------------------------------------------------|--------|---------------------------------------|
| Total Due                                           | Invoice Date                                                                                                    | N/A    | 123-321                               |
| \$0.00                                              | Invoice Amount                                                                                                    | N/A    |                                       |
| ③ Autopay: Active - *8566                           | Recent Payments                                                                                                    | \$0.00 | Quick Links                           |
| Click here to suspend autopay                       | Recent Adjustments                                                                                                   | \$0.00 | Make a payment                        |
| Make a Payment                                      | Total Due                                                                                                    | \$0.00 | Autopay Settings                      |
| View past invoices<br>View payment history          | The amounts above reflect activity since your most recent invoice.<br>New activity may not be reflected immediately. |        | Report a problem                      |
| Invoice Delivery                                    |                                                                                                    |        | View latest invoice                   |
| Invoice Delivery Method<br>Invoice Delivery Address | Internet<br>John Smith<br>1234 Main St<br>Anytown, IL 12345                                                          |        | My Profile<br>Add a Profile<br>Logout |

## 2. Choose Your Payment Method

Select either Credit/Debit Card or Electronic Check from the Payment Method dropdown menu.

Then, click on "Click here to update your account information."

If you have any questions, please email us at <u>CustomerService@pavlovmedia.com</u> or call 888.799.7249 option 3

Please continue to the next page

#### Autopay Options

If you wish to start or change your automatic billing payments, please check the checkbox below and enter your payment information. If you wish to stop automatic billing payments, simply uncheck the checkbox.

Please Note: This will affect all of your accounts beginning with 1234-\*

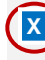

I, Customer Name, authorize Pavlov Media, Inc to automatically debit/charge my account for future invoices for the total amount specified on the invoice. The Authorization is to begin on **Date shown here** and remain in effect until I explicitly request Pavlov Media, Inc. to stop automatic debit/charges. I understand that my account will be debited/charged monthly.

| Payment Method                                                | Electronic Check    | ~    |
|---------------------------------------------------------------|---------------------|------|
|                                                               | Credit/Debit Card   |      |
| Bank Account Details                                          | Electronic Check    |      |
|                                                               |                     | Edit |
|                                                               |                     |      |
| Click here to enter your                                      | account information |      |
| Click here to enter your                                      | account information |      |
| Click here to enter your                                      | account information |      |
| Click here to enter your<br>Billing Information               | account information |      |
| Click here to enter your Billing Information First Name       | account information |      |
| Click here to enter your<br>Billing Information<br>First Name | account information |      |

Thank you for being a valued part of the Pavlov Media community.

PAGE 1 of 2

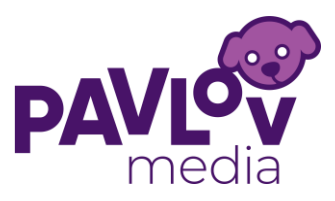

# How to Update Your Autopay Payment Method Page 2

## 3. If You Selected Credit/Debit Card

Enter the following details:

- Card Number and CVV Code
- Expiration Date
- Name on Card
- Billing Zip Code

Click "Verify Card." If no errors appear, your card has been successfully saved as your primary payment method.

Once complete, you may log out of your online account.

| <b>4. If You Selected Electronic Check</b><br>Enter the following information:                                                      | Acc |
|----------------------------------------------------------------------------------------------------|-----|
| - Bank Routing Number<br>- Checking or Savings Account Number<br>- Name on the Bank Account                                         |     |
| Select the account type (checking or savings),<br><b>and</b> check the box authorizing ACH direct<br>debit payments.                |     |
| Click "Save Bank Account." If no errors appear,<br>your bank account has been successfully saved<br>as your primary payment method. |     |
| Once complete, you may log out of<br>your online account.                                                                           |     |

If you have any questions, please email us at <u>CustomerService@pavlovmedia.com</u> or call 888.799.7249 option 3

| • |
|---|
|   |
|   |
|   |
|   |
|   |
|   |
|   |
|   |
|   |
|   |
|   |
|   |
|   |
|   |
| • |
|   |

Thank you for being a valued part of the Pavlov Media community.

| ZIP                                          |  |
|----------------------------------------------|--|
| Card Nickname <sup>(Optional)</sup>          |  |
| Primary Payment Method <sup>(Optional)</sup> |  |
| VERIFY CARD                                  |  |

## PAGE 2 of 2